## FINDING YOUR EXAM TIME IN MATH 1131

Everyone was supposed to pick an exam time, 6 to 8 PM or 9 to 11 PM, when registering. You must take the exam at the time that you picked. How can you find that time? Step 1. Go into Peoplesoft: from https://student.studentadmin.uconn.edu/, click

on the Login button under "Students, Instructors, Advisors".

**Step 2**. View class schedule in Peoplesoft: go to Student Center and click on "Enroll" in the upper left corner. Then click the "Class Schedule" tab under "Academics" (see screenshot below). After that, select **Fall 2014** as the schedule you want to view.

| Academics                                            |    |
|------------------------------------------------------|----|
| Search<br>Enroll<br>My Academics<br>Schedule Planner |    |
| Class Schedule                                       | \$ |

**Step 3**. Find exam time: filter classes to show only *enrolled* classes, and scroll down to Math 1131. In the (2nd) "Section" column, the exam section ends in EX. See the screenshots below (01EX and 02EX). The exam time is 6:00 PM - 8:00PM or 9:00 PM - 11:00 PM.

| MATH 1131Q - Calculus I |                           |                   |                                 |                     |                              |                             |                            |                            |  |
|-------------------------|---------------------------|-------------------|---------------------------------|---------------------|------------------------------|-----------------------------|----------------------------|----------------------------|--|
| Status                  |                           |                   | Units                           | Units Grading Grade |                              | Grade                       | Dea                        | Deadlines                  |  |
| Enrolled 4.00           |                           |                   | 00                              | Graded              |                              |                             |                            | 3                          |  |
| Class<br>Nbr            | Section                   | Compone           | nt Days &                       | Times               | Room                         | Instruc                     | tor                        | Start/End Date             |  |
| 11856                   | <u>077D</u>               | 077D Discussion   |                                 | 9:05AM -            | Bronwell124                  | Keith Conrad<br>Rozita Raml |                            | 08/26/2013 -<br>12/06/2013 |  |
| 13528                   | 28 <u>01EX</u> Administra |                   | a Tu 6:00<br>8:00PM             | )PM -               | ТВА                          | Staff                       |                            | 10/01/2013 -<br>10/01/2013 |  |
|                         |                           | Tu 6:00<br>8:00PM | )PM -                           | ТВА                 | Staff                        |                             | 11/05/2013 -<br>11/05/2013 |                            |  |
| 6756                    | <u>070</u>                | Lecture           | TuTh 11<br>12:15P               | 1:00AM -<br>M       | Information Teo<br>Engr C80  | h Keith Co                  | onrad                      | 08/26/2013 -<br>12/06/2013 |  |
| MATH 1131Q - Calculus I |                           |                   |                                 |                     |                              |                             |                            |                            |  |
| Status                  |                           |                   | Uni                             | Units Grading       |                              |                             | Grade Deadlines            |                            |  |
| Enrolled                |                           | 4                 | 4.00                            | 00 Graded           |                              |                             | Ē                          |                            |  |
| Class<br>Nbr            | Section                   | Component         | Days & Tin                      | nes                 | Room                         | Instructo                   | r                          | Start/End Date             |  |
| 11850                   | <u>071D</u>               | Discussion        | MoWe 8:0<br>8:50AM              | 0AM -               | OAK107                       | Daniel M<br>Keith Co        | fartin,<br>onrad           | 08/26/2013 -<br>12/06/2013 |  |
| 13467                   | <u>02EX</u>               | Administra        | ninistra Tu 9:00PM -<br>11:00PM |                     | TBA                          | Staff                       |                            | 10/01/2013 -<br>10/01/2013 |  |
|                         |                           |                   | Tu 9:00PN<br>11:00PM            | / -                 | TBA                          | Staff                       |                            | 11/05/2013 -<br>11/05/2013 |  |
| 6756                    | <u>070</u>                | Lecture           | TuTh 11:0<br>12:15PM            | 0AM -               | Information Tech<br>Engr C80 | Keith Co                    | onrad                      | 08/26/2013 -<br>12/06/2013 |  |

**No EX Section?** If you have no registered exam time, contact your TA.